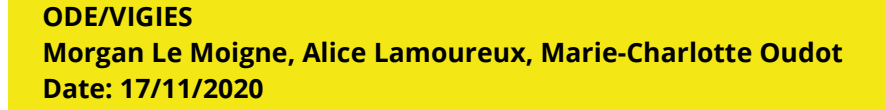

# CONSIGNES DE SAISIE DES DONNEES DE DECHETS INGERES PAR LES TORTUES MARINES DANS L'APPLICATION

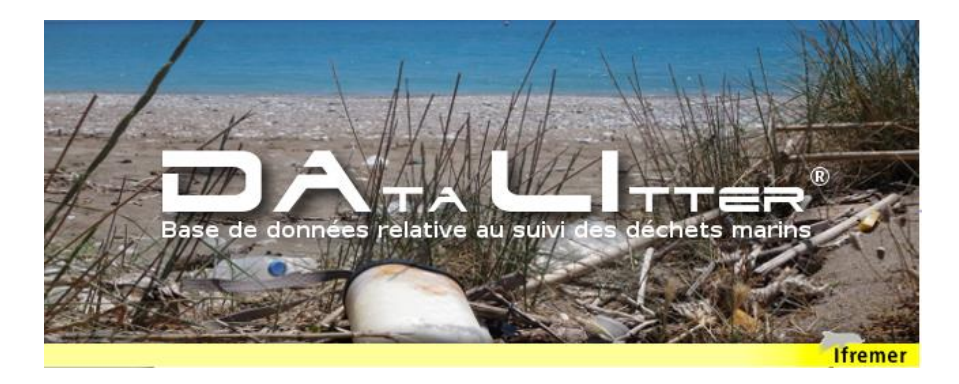

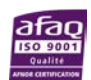

lfremer

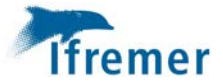

#### Fiche documentaire

| Titre du rapport :                                                                   |                                                |  |  |  |  |  |
|--------------------------------------------------------------------------------------|------------------------------------------------|--|--|--|--|--|
| Consignes de saisie des données de déchets ingérés par les tortues marines dans DALI |                                                |  |  |  |  |  |
| Référence interne : ODE/VIGIES                                                       | Date de publication : 2020/11/17               |  |  |  |  |  |
|                                                                                      | Version : 2.0.0                                |  |  |  |  |  |
| Diffusion :                                                                          |                                                |  |  |  |  |  |
| 🔀 libre (internet)                                                                   | Référence de l'illustration de couverture      |  |  |  |  |  |
|                                                                                      | Data Litter / BDD O <sup>2</sup>               |  |  |  |  |  |
| le restreinte (intranet) – date de levée d'embargo :                                 |                                                |  |  |  |  |  |
| AAA/MM/JJ                                                                            |                                                |  |  |  |  |  |
|                                                                                      | Langue(s). FR                                  |  |  |  |  |  |
|                                                                                      |                                                |  |  |  |  |  |
|                                                                                      |                                                |  |  |  |  |  |
|                                                                                      |                                                |  |  |  |  |  |
| <b>Résumé/ Abstract :</b> L'application DAta Lltter a été dév                        | eloppée afin de bancariser dans la Base de     |  |  |  |  |  |
| Donnees Q <sup>2</sup> , les donnees liees aux programmes de su                      | Veillance mis en œuvre dans le cadre du        |  |  |  |  |  |
| D10C4) Afin d'accompagner la saisie des données des                                  | s consignes de saisie sont mises à disposition |  |  |  |  |  |
| des utilisateurs. Ce document porte sur les consignes                                | de saisie dans le cadre du Programme de        |  |  |  |  |  |
| surveillance lié au D10C3 – Impact de déchets sur la fa                              | une marine                                     |  |  |  |  |  |
| Mots-clés/ Key words : Déchets marins, déchets ingér                                 | rés, Tortues marines, DCSMM, Base de données.  |  |  |  |  |  |
|                                                                                      |                                                |  |  |  |  |  |
|                                                                                      |                                                |  |  |  |  |  |
| Comment citer ce document :                                                          |                                                |  |  |  |  |  |
| Le Moigne M., Lamoureux A., 2020, Consignes de saisi                                 | e des données de déchets ingérés par les       |  |  |  |  |  |
| tortues marines dans l'application DALI - DAta Litter.                               |                                                |  |  |  |  |  |
| Disponibilité des données de la recherche :                                          |                                                |  |  |  |  |  |
|                                                                                      |                                                |  |  |  |  |  |
| DOI :                                                                                |                                                |  |  |  |  |  |
| Commanditaire du rapport :                                                           |                                                |  |  |  |  |  |
| Nom / référence du contrat :                                                         |                                                |  |  |  |  |  |
| Rapport intermédiaire (réf. bibliographique : XXX)                                   |                                                |  |  |  |  |  |
| Apport définitif (réf. interne <b>du rapport intermé</b>                             | <b>liaire</b> : R.DEP/UNIT/LABO AN-NUM/ID      |  |  |  |  |  |
| ARCHIMER)                                                                            |                                                |  |  |  |  |  |
| Projets dans lesquels ce rapport s'inscrit (programn                                 | ne europeen, campagne, etc.) :                 |  |  |  |  |  |
| Auteur(s) / adresse mail                                                             | Affiliation / Direction / Service, laboratoire |  |  |  |  |  |
|                                                                                      |                                                |  |  |  |  |  |

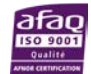

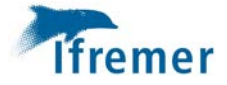

Destinataire : Utilisateurs DALI

### Validé par :

Historique du document

| Version | Date       | Sections modifiées | Commentaires |
|---------|------------|--------------------|--------------|
| V1      | 29/09/2020 |                    | Création     |
| V2      | 17/11/2020 |                    |              |
|         |            |                    |              |
|         |            |                    |              |

|              | Nom          | Dates      | Visas |
|--------------|--------------|------------|-------|
| Rédaction    | Le Moigne M. | 17/11/2020 |       |
| Vérification |              |            |       |
| Autorisation |              |            |       |

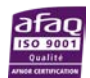

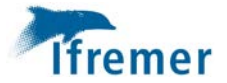

### Contenu

| 1.  | Préambule5                                             |  |  |  |  |  |
|-----|--------------------------------------------------------|--|--|--|--|--|
| 2.  | Installation de l'application5                         |  |  |  |  |  |
| 3.  | Prérequis à la saisie de données                       |  |  |  |  |  |
|     | 3.1. Sélection du contexte spécifique à la thématique5 |  |  |  |  |  |
|     | <i>3.2. Trucs et astuces6</i>                          |  |  |  |  |  |
| 4.  | Fenêtre de saisie dans DALI7                           |  |  |  |  |  |
| 5.  | Saisie des passages                                    |  |  |  |  |  |
| 6.  | Saisie des prélèvements9                               |  |  |  |  |  |
| 7.  | Saisie des résultats sur le passage11                  |  |  |  |  |  |
| 8.  | Saisie des résultats sur le prélèvement11              |  |  |  |  |  |
| 9.  | Sauvegarde de photos13                                 |  |  |  |  |  |
| 10. | Contrôle et validation des données saisies13           |  |  |  |  |  |
| 11. | Extraction14                                           |  |  |  |  |  |
| 12. | Synchronisation avec le système central18              |  |  |  |  |  |
| 13. | Annexes                                                |  |  |  |  |  |

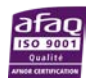

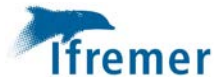

### 1. Préambule

Data Litter (DALI) est le système d'information national permettant de saisir et stocker les données collectées sur les déchets marins. Il contient :

- Une base de données en local synchronisable avec une base nationale,
- Une application permettant de gérer, consulter, saisir et extraire les données de la base de données.

Pour toute information concernant l'utilisation de DALI, il est fortement recommandé de consulter au préalable le manuel utilisateur mis à disposition par la cellule d'administration Quadrige.

DALI est l'outil de saisie des données de déchets ingérés par les Tortues Marines collectées dans le cadre du Programme de Surveillance DCSMM D10C3 - Déchets ingérés par les Organismes Marins dont le protocole figure dans le Guideline révisé du Technical group Marine Litter 2020.

# 2. Installation de l'application

Se référer au **Chapitre 4** du **Manuel Utilisateur** disponible sur le site Internet de la cellule Quadrige :

https://wwz.ifremer.fr/quadrige2\_support/DALI/Manuel-utilisateur

# 3. Prérequis à la saisie de données

### 3.1. Sélection du contexte spécifique à la thématique

La saisie des données dans DALI peut nécessiter d'alimenter, au préalable et si nécessaire, les référentiels (service, espèce,...). Cette alimentation peut cependant s'effectuer ultérieurement si on s'aperçoit d'un manque en cours de saisie. Celle-ci peut aussi se faire à tout moment *via* une synchronisation avec les référentiels nationaux. Ceux-ci sont mis à disposition et mis à jour régulièrement par la cellule d'administration Quadrige. Pour tout référentiel manquant contacter la cellule d'administration Quadrige (<u>assistance.dali@ifremer.fr</u>).

Afin de saisir les données dans DALI, l'opérateur de saisie doit connaître le **programme** ainsi que la **stratégie** associée. Dans le cas des Déchets ingérés par les Tortues Marines, le programme est **DECHETS\_INGESTION\_ENCHEVETREMENT\_OM** et la stratégie **Protocole Indict**.

L'utilisation d'un **contexte utilisateur** DALI permet de faciliter la saisie, en appliquant des filtres ciblant les données à saisie (filtre sur lieu de surveillance, filtre sur service saisisseur, filtre sur engin de prélèvement,...). Pour plus d'informations sur la création d'un contexte utilisateur, consulter le manuel utilisateur DALI (§7.2). Un contexte utilisateur DECHETS\_INGERES par défaut est mis à disposition dans DALI :

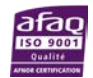

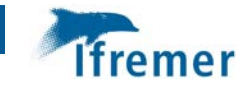

#### CALI - v 5.1.3 [DECHETS\_INGERES] X Eichier Transfert Administration Aide Contextes Sélection Liste des contextes Libellé du contexte Libellé \* Description R 17 • • DECHETS\_FLOTTANTS Contexte facilitant la saisie des données déchets flottants DECHETS\_FLOTTANTS\_MICROPLASTIQUES Contexte facilitant la saisie des données déchets flottants microplastiq... Rechercher DECHETS\_FOND Contexte facilitant la saisie des données déchets fond DECHETS\_INGERES Contexte facilitant la saisie des données déchets ingérés DECHETS\_PLAGES Contexte facilitant la saisie des données déchets plages 💿 Nouveau 🛛 💷 Dupliquer 🛛 🥥 Supprimer 🛃 Importer 🛛 🟦 Exporter Filtres R Type de filtre Filtre Campagne Engin de prélèvement ingérés Engin d'analyse Groupe de taxons Lieu de surveillance Lieux ingérés Personne DECHETS\_INGERES Programme PSFMU Service Services\_Ingérés Taxon Ingérés Elements sélectionnés Caretta caretta (Linnaeus, 1758) Chelonia mydas (Linnaeus, 1758) Dermochelys coriacea (Vandelli, 1761)

Il suffit de le sélectionner dans l'écran de saisie :

Tali - v 5.1.3 [DECHETS\_INGERES]

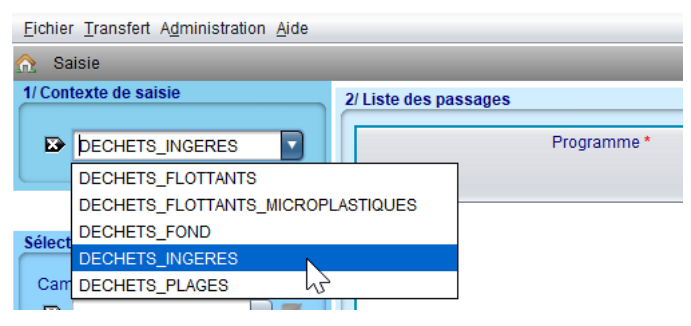

### 3.2. Trucs et astuces

La copie d'écran ci-dessous donne les fonctionnalités à connaitre pour la saisie.

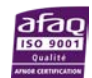

| DAU - v 1.7 (Microplastique)                                                                                        | Information                                                                                                    | obligatoir                                                                                                    | <b>.e</b>                                                                                                    |                                                                                                    | L                                                                                         | ۲<br>Dépla                                                                                        | frier pa<br>acer/re                                                                                  | ar colo<br>edimen                                                                                        | onne<br>1sionn                                                                                | er                                                    |                                                                                                    |                                                            | (                                                                                    | Séle<br>colo | ectionner les<br>nnes visibles                                                                                                    |
|----------------------------------------------------------------------------------------------------|----------------------------------------------------------------------------------------------------|----------------------------------------------------------------------------------------------------|----------------------------------------------------------------------------------------------------|----------------------------------------------------------------------------------------------------|-------------------------------------------------------------------------------------------|---------------------------------------------------------------------------------------------------|----------------------------------------------------------------------------------------------------|----------------------------------------------------------------------------------------------------|-----------------------------------------------------------------------------------------------|-------------------------------------------------------|----------------------------------------------------------------------------------------------------|------------------------------------------------------------|--------------------------------------------------------------------------------------|--------------|----------------------------------------------------------------------------------------------------|
| Contrale de sainie                                                                                                  |                                                                                                    |                                                                                                    | _                                                                                                    | _                                                                                                    | _                                                                                         |                                                                                                   |                                                                                                    | _                                                                                                    | _                                                                                             | _                                                     | _                                                                                                    | _                                                          | _                                                                                    |              |                                                                                                    |
|                                                                                                    | 123-16 002 - LOCIAM Ansie + egron MA<br>123-16 002 - COCIAM Ansie + egron MA<br>123-16 002 - COCIAM Ansie + egron MA<br>123-16 002 - COCIAM Ansie + egron MA<br>123-5 002 - COCIAM Ansie + egron MA<br>123-5 002 - COCIAM Ansie + egron MA<br>123-5 002 - DOCIAM Ansie + egron MA | Programme * DECHETTIL JA COCHETTIL JA COCHETTIL JA COCHETTIL JA CITAVITTIL JA Serve COCHETTIL JA CITAVITTIL JA Serve COCHETTIL JA CITAVITTIL JA Serve COCHETTIL JA CITAVITTIL JA Serve COCHETTIL JA CITAVITTIL JA Serve COCHETTIL JA CITAVITTIL JA | Carrelane<br>FUL_UAL_2017<br>FUL_UAL_2017<br>FUL_UAL_2017<br>FUL_UAL_2017<br>FUL_UAL_2017<br>FUL_UAL_2017<br>FUL_UAL_2017 | Mndmorous<br>Full_2017_Una<br>Full_2017_Com<br>Full_2017_Com<br>Full_2017_Com<br>Full_2017_Com<br>Full_2017_Eala<br>Full_2017_Hav | Date *<br>1485/2017<br>17/05/2017<br>17/05/2017<br>17/05/2017<br>17/05/2017<br>18/05/2017 | 43 3312<br>43 2115<br>43 2115<br>43 2107<br>43 2003<br>43 2003<br>43 2083<br>43 20816<br>43 20817 | Longhude interne elekut<br>4 81647<br>6 40639<br>5 40639<br>5 40652<br>5 34132<br>5 21870<br>6 38722 | Lattudo ródela fin<br>43 3231<br>43 2025<br>43 1988<br>43 1987<br>43 398<br>43 398<br>43 398<br>43 25107 | Lotobude close te<br>4 84598<br>5 40102<br>5 40505<br>5 40577<br>5 3307<br>5 21492<br>5 37047 | Constitutions<br>O<br>O<br>O<br>O<br>O<br>O<br>O<br>O | Patàge<br>1 tysches<br>0 tysches<br>0 t | Elar<br>O vak<br>O vak<br>O vak<br>O vak<br>O vak<br>O vak | Hours du<br>publicage<br>13:01<br>10:12<br>11:01<br>11:55<br>12:48<br>10:07<br>13:43 |              | Campagne Commentaire sur la qualification Commentaire sur la validation Commentaire Date de contrôle Date de modification Date de qualification Date de validation V etat                                      |
| La Commerciale<br>Commerciale<br>East<br>Partige<br>D Efficient (Commerciale<br>Partige<br>D Efficient (Commerciale | Provense Publicat Dephant Monimum                                                                                                    | Danger Clut                                                                                                    | n Alicher                                                                                                    | ngin de prélèveme                                                                                                    | upprimer                                                                                  |                                                                                                   | - Heore                                                                                              | Co                                                                                                    | mentarë,                                                                                      |                                                       | Senara prátem                                                                                                    | #12 <sup>-8</sup>                                          | 10.3                                                                                 | et art       | ✓ Heure du passage<br>✓ Latitude réelle début<br>✓ Latitude réelle début<br>✓ Longitude réelle début<br>✓ Longitude réelle début<br>✓ Mnőmonique<br>✓ Partage<br>Positionnement Ibéllé<br>Basilierent tréelete |
| Salsle                                                                                                    | @ zoorea: af Duesaur                                                                                                    | Cape O pridemet                                                                                                    | RE. WY                                                                                                    | Pe<br>aut                                                                                                    | erson<br>hent                                                                             | ine<br>ifiée                                                                                      |                                                                                                    |                                                                                                    | Deuve gänder (LDT<br>Litte ale                                                                | ti, tij                                               | urgan LE Möte                                                                                                    |                                                            | 18-54<br>17                                                                          | euent        | Positionnement precision<br>Qualité<br>Service saisisseur<br>Sonde (m)<br>✓ Défilement horizontal<br>Compacter toutes les colonnes<br>Compacter la colonne sélectionn<br>Afficher toutes les colonnes          |

Pour rappel, lors de la saisie, il est conseillé de n'utiliser que le clavier pour naviguer entre les colonnes.

La touche **tabulation** permet de passer à la colonne suivante tandis que la combinaison **Shift** + **tabulation** permet de revenir au champ précédent.

### 4. Fenêtre de saisie dans DALI

Ouvrir la fenêtre de saisie en cliquant sur l'image :

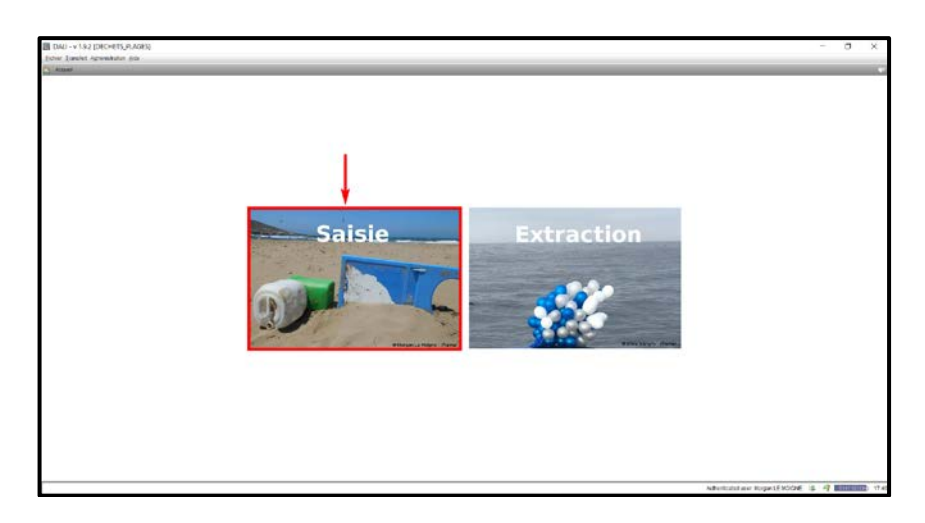

La fenêtre principale de saisie de données dans DALI est structurée en quatre parties :

- Le choix du contexte de saisie (DECHETS\_ INGERES) situé en haut à gauche
- La fenêtre de recherche, qui permet d'affiner les données à afficher selon des filtres, situé sur la gauche.

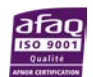

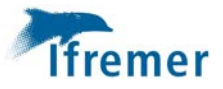

- La liste des passages (en haut)

#### - La liste des prélèvements (en bas)

| 🚉 DALI - v 5.1.3 [DECHETS_I                                                                                    | NGERES]                                                                         |                                                                  |                                        | - 🗆 X                  |
|----------------------------------------------------------------------------------------------------|---------------------------------------------------------------------------------|------------------------------------------------------------------|----------------------------------------|------------------------|
| Contexte de saisie                                                                                             |                                                                                 |                                                                  |                                        |                        |
| Saisie                                                                                                    |                                                                                 |                                                                  |                                        | ព្រ                    |
| 1/ Contexte de saisie                                                                                          | 2/ Liste des passages                                                           |                                                                  |                                        |                        |
|                                                                                                    | Programme *                                                                     | Lieu *                                                           | Date * 🔺 Mnémonique                    | Partage                |
|                                                                                                    | DECHETS_INGESTION_ENCHEVETREMENT_OM - Programme de surveillance Déchets ingér   | 092-S-003 - DCSMM sous-region Golfe                              | 01/01/2016                             | 🚺 Synchronisé en cer 📥 |
| Sélection                                                                                                    | DECHETS_INGESTION_ENCHEVETREMENT_OM - Programme de surveillance Déchets ingér   | 123-S-002 - DCSMM sous-région Médit                              | 08/01/2016                             | Synchronisé en cer     |
| Campagne                                                                                                    | DECHETS_INGESTION_ENCHEVETREMENT_OM - Programme de surveillance Déchets ingér   | 092-S-004 - DCSMM sous-region Golfe                              | 01/02/2016                             | Synchronisé en cer     |
| 🗈 💽 🗶                                                                                                    | DECHETS_INGESTION_ENCHEVETREMENT_OM - Programme de surveillarice dechets ingere | 125-S-002 - DC SMMI Sous-region Medit.                           | 15/12/2016                             | Synchronise en ce      |
| Programme                                                                                                    | Zone de consultatio                                                             | n & saisie des passages                                          | 10/00/2010                             |                        |
|                                                                                                    |                                                                                 |                                                                  | -                                      | -                      |
| Lieu                                                                                                    | ٩                                                                               |                                                                  |                                        | 7.                     |
|                                                                                                    | 💿 Nouveau 💷 Dupliquer ) 🏹 Editer 🔻 Changer Etat 🔻 🍥 Afficher I                  | a carte 🛛 🤤 Supprimer                                            |                                        | M Suivant              |
| Date de début                                                                                                  |                                                                                 |                                                                  |                                        |                        |
|                                                                                                    | 3/ Liste des prélèvements                                                       |                                                                  |                                        |                        |
| Mnémonique                                                                                                    | Mnémonique *                                                                    | n impliqué dans la Cause probable de la<br>ure accidentelle mort | Circonstance de la<br>découverte       | Statut de santé Rése   |
| Commentaire                                                                                                    | Cc 2016 12 15 069 Main File                                                     | dérivant Capture accidentelle                                    | Capture accidentelle                   |                        |
| the second second second second second second second second second second second second second second second s |                                                                                 |                                                                  |                                        |                        |
|                                                                                                    |                                                                                 |                                                                  |                                        |                        |
| Partage                                                                                                    | Zone de consultation 8                                                          | saisie des prélèvements                                          |                                        |                        |
|                                                                                                    |                                                                                 | •                                                                | _                                      |                        |
|                                                                                                    |                                                                                 |                                                                  |                                        |                        |
| Effacer 🔗 Rechercher                                                                                           |                                                                                 |                                                                  |                                        |                        |
| Critères de                                                                                                    |                                                                                 |                                                                  |                                        |                        |
| sélection                                                                                                    |                                                                                 |                                                                  |                                        |                        |
|                                                                                                    |                                                                                 |                                                                  |                                        |                        |
|                                                                                                    |                                                                                 |                                                                  |                                        |                        |
|                                                                                                    | Unduveau Dupinquer Latter Supprint                                              | ner                                                              |                                        | Suivant                |
| Mary In Mary 1 man                                                                                             | S Fermer (CTRL W)                                                               |                                                                  | Sauvegarder (CTRL S)                   |                        |
|                                                                                                    | 4                                                                               | Ut                                                               | ilisateur authentifié: Morgan LE MOIGN | E 🕵 🐬 743/1300Mo 17:42 |

### 5. Saisie des passages

Les passages sont saisis dans la partie supérieure de l'écran de DALI.

Pour créer un nouveau passage, cliquer sur Nouveau, une ligne vide de passage est créée. Les colonnes affichées dans la liste des passages constituent les éléments de base qui peuvent être saisis.

| 2/ Liste des passages                                                                                             |                     |                      |
|----------------------------------------------------------------------------------------------------|---------------------|----------------------|
| Programme * Lieu *                                                                                                | Date * 🔺 Mnémonique | Partage              |
| DECHETS_INGESTION_ENCHEVETREMENT_OM - Programme de surveillance Déchets ingér 092-S-003 - DCSMM sous-region Golfe | 01/01/2016          | 🔋 Synchronisé en cer |
| DECHETS_INGESTION_ENCHEVETREMENT_OM - Programme de surveillance Déchets ingér 123-S-002 - DCSMM sous-région Médit | 08/01/2016          | 🔋 Synchronisé en cer |
| DECHETS_INGESTION_ENCHEVETREMENT_OM - Programme de surveillance Déchets ingér 092-S-004 - DCSMM sous-region Golfe | 01/02/2016          | 🔋 Synchronisé en cer |
| DECHETS_INGESTION_ENCHEVETREMENT_OM - Programme de surveillance Déchets ingér 123-S-002 - DCSMM sous-région Médit | 15/12/2016          | 🔋 Synchronisé en cer |
| DECHETS_INGESTION_ENCHEVETREMENT_OM - Programme de surveillance Déchets ingér 123-S-002 - DCSMM sous-région Médit | 16/06/2019          | En cours de saisie   |
|                                                                                                    | []]]]]              | En cours de saisie   |
|                                                                                                    |                     | v                    |
|                                                                                                    |                     |                      |
| 🔕 Nouveau) 💷 Dupliquer 🔀 Editer 🔻 Changer Etat 🔻 🏐 Afficher Ia carte 😂 Supprimer                                  |                     | 🕨 Suivant            |

Pour chaque passage à saisir, effectuer les opérations suivantes :

- Sélectionner le programme DECHETS\_INGESTION\_ENCHEVETREMENT\_OM
- Sélectionner le lieu de surveillance (Sous-région Marines issue des référentiels)
- Spécifier la date du passage

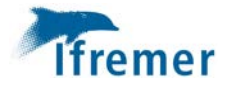

- Spécifier le mnémonique passage Reprise du champ LOCATION AT FINDING du fichier Méditerranée ou indication de la plage/du nom de l'endroit où la tortue a été retrouvée. Ce champ peut être laissé vide si l'information n'est pas disponible.
- **Spécifier un commentaire** (optionnel). Ce champ peut être rempli par toute information permettant de stocker de la donnée informative (partenaires du projet,....)

Une fois le passage saisi, cliquer sur

pour créer un prélèvement.

Pour supprimer un passage, cliquer sur : . 🤤 Supprimer

Il est également possible de **dupliquer** un passage. Ceci est très utile afin de ne pas avoir à tout ressaisir au sein d'une même campagne. Toutefois, il faut **bien penser à modifier les champs qui le nécessitent** (ex : le mnémonique, l'heure, les coordonnées début et fin)

Sélectionner le passage à dupliquer et cliquer sur :

Il est alors possible de faire une **duplication simple** du passage ou une **duplication complète** du passage et du prélèvement sélectionnés.

La **duplication des coordonnées** est également intéressante dans le cas des microplastiques.

| Choix du typ | e de duplication X                                                                                   |
|--------------|----------------------------------------------------------------------------------------------------|
| 2            | Sélectionner le type de duplication souhaité                                                         |
|              | Simple : Seul le passage sera dupliqué<br>Complète : Le passage et ses prélèvements seront dupliqués |
|              | Dupliquer les coordonnées                                                                            |
| (            | Annuler Duplication complète Duplication simple                                                      |

### 6. Saisie des prélèvements

Après avoir cliqué sur Suivant ou sur Nouveau .

Pour chaque prélèvement, saisir :

- le mnémonique prélèvement. Il a été convenu que ce mnémonique serait renseigné comme suit : FR\_Localisation(LO)\_espèce(Cc,Dc...)\_date(YYYY\_MM\_DD)\_rang/numéro individu (NN)\_FE (FEces) ou CD (pour Contenu Digestif)
- l'engin de prélèvement
- **les coordonnées de début et de fin de trait en Degrés décimaux –** Outil de conversion disponible : https://geodesie.ign.fr/index.php?page=circe
- le service préleveur

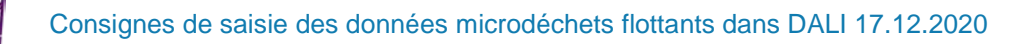

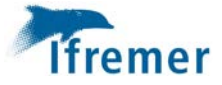

 $\times$ 

Mnémoni

🕨 Suivant

X

#### un **commentaire** si besoin \_

🛱 DALI - v 5.1.3 [DECHETS INGERES]

Eichier Transfert Adm vistration Aide 合 Saisie 1/ Contexte de saisie 2/ Liste des passages DECHETS\_INGERES • Programme\* Lieu\* Date \* DECHETS\_INGESTION\_ENCHEVETREMENT\_OM - Programme de surveillance Déchets ingér... 092-S-003 - DCSMM sous-region Golfe-... 01/01/2016 DECHETS\_INGESTION\_ENCHEVETREMENT\_OM - Programme de surveillance Déchets ingér... 123-S-002 - DCSMM sous-région Médit... 08/01/2016 DECHETS\_INGESTION\_ENCHEVETREMENT\_OM - Programme de surveillance Déchets ingér... 092-S-004 - DCSMM sous-region Golfe-... 01/02/2016 élection DECHETS INGESTION ENCHEVETREMENT OM - Programme de surveillance Déchets ingér... 123-S-002 - DCSMM sous-région Médit... 15/12/2016 Campagne DECHETS INGESTION ENCHEVETREMENT OM - Programme de surveillance Déchets ingér. 123-S-002 - DCSMM sous-région Médit. 16/06/2010 • 🔻 DECHETS INGESTION ENCHEVETREMENT OM - Pr Programme Lieu • 7 Date de début • ~ 💿 Nouveau 💷 Dupliquer 🗔 Editer 🔻 Changer Etat 🔻 🏐 Afficher la carte Supprimer Mnémonique

|   | 31 | Liste des preievenients |              |                 |                  |                        |                    |                    |        |
|---|----|-------------------------|--------------|-----------------|------------------|------------------------|--------------------|--------------------|--------|
|   | Γ. |                         |              |                 |                  |                        |                    |                    |        |
|   |    | Mnémonique *            | Engin de     | Latitude réelle | Longitude réelle | Positionnement libellé | Circonstance de la | Statut de conserva | $\cap$ |
|   |    |                         | prélèvement* |                 |                  |                        | découverte         | ou niveau de       | R.     |
|   |    |                         |              |                 |                  |                        |                    | décomposition      | U      |
| • |    | AN_Cc_2015_06_02        | Main         | 43.718663       | 7.375641         | DGPS non défini        | Echouage           | 3 : Partiel        |        |
|   |    |                         |              |                 |                  |                        |                    |                    |        |

#### CALI - v 5.1.3 [DECHETS INGERES]

Commentair

État Partage

Eichier Transfert Administration Aide <u> Saisie</u> 1/ Contexte de saisie 2/ Liste des passages DECHETS\_INGERES ▼ Programme\* Lieu\* Date \* 🔺 Mnémoni DECHETS\_INGESTION\_ENCHEVETREMENT\_OM - Programme de surveillance Déchets ingér... 092-S-003 - DCSMM sous-region Golfe-... 01/01/2016 DECHETS\_INGESTION\_ENCHEVETREMENT\_OM - Programme de surveillance Déchets ingér... 123-S-002 - DCSMM sous-région Médit... 08/01/2016 DECHETS\_INGESTION\_ENCHEVETREMENT\_OM - Programme de surveillance Déchets ingér... 092-S-004 - DCSMM sous-region Golfe-... 01/02/2016 Sélection DECHETS INGESTION ENCHEVETREMENT OM - Programme de surveillance Déchets ingér... 123-S-002 - DCSMM sous-région Médit... 15/12/2016 Campagne DECHETS\_INGESTION\_ENCHEVETREMENT\_OM - Programme de surveillance Déchets ingér... 123-S-002 - DCSMM sous-région Médit... 16/06/2019 • 🔻 DECHETS INGESTION ENCHEVETREMENT ON D Programme Lieu • 7 Date de début \* 🔇 Nouveau 💷 Dupliquer 🔀 Editer 🔻 Changer Etat 🔻 🍈 Masquer la carte ) 🤤 Supprimer Divant 🕪 Mnémonique Masquer la carte et revenir à la liste des prélèvements Cartographie des points des passages et prélèvements Commentair œ, Q AN\_Cc 2015 06 02 01\_CD État ▼ 6 Partag -43 ▼ R # DCSMM sous-région Méditerranée-Occidental Effacer 🔗 Rechercher 0 41 Saisie 200 000 meters ∟ 100 milles ↓ S Fermer (CTRL W) Sauvegarder (CTRL S)

#### Cliquer ensuite sur :

Sauvegarder (CTRL S)

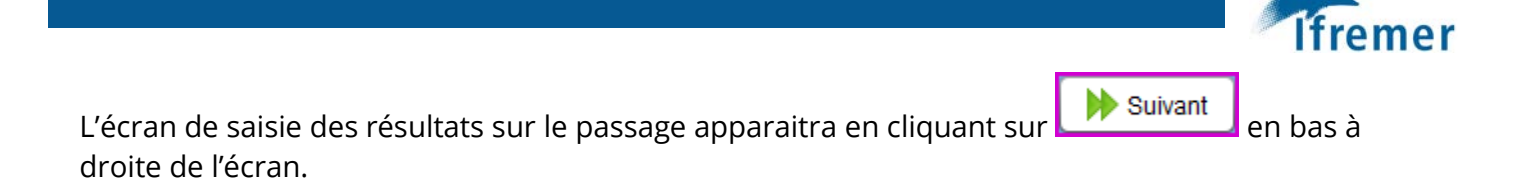

### 7. Saisie des résultats sur le passage

Des informations complémentaires (ex. personne en charge de l'observation/saisie, commentaire,...) peuvent être spécifiées pour chaque passage. L'écran de saisie pour ces informations apparaitra **après avoir renseigné les informations du prélèvement (voir §6).** 

Le (les) observateur(s) peut(vent) être saisi(s). Une recherche rapide se fait en mettant un **\*** et en indiquant les premières lettres du nom ou du service recherché.

| DALI - v 5.1.3 [DECHETS_INGERES] Echier Transfert Agministration aide                                           |                                                            |         |             |                        |                         | - 0  | × |
|----------------------------------------------------------------------------------------------------|------------------------------------------------------------|---------|-------------|------------------------|-------------------------|------|---|
| Salsia (DECHETS_INGERES)                                                                                        |                                                            |         |             |                        |                         |      |   |
| Passage DC SMM sous-région Méditerranée-Occidentale - 02/06/2015 - DECI<br>Passage Problements - Mesures Photos | HETS_INGESTION_ENCHEVETREMENT_OM                           |         |             |                        |                         |      |   |
| Lieu DCSMM sous-région Méditerranée-Occidentale                                                                 |                                                            | . 7     | Date        | 02/06/2015             |                         |      |   |
| Programme DECHETS_INGESTION_ENCHEVETREMENT_OM - Programme de surveillance D                                     | échets ingérés par les Organismes Marins et enchevetrement |         | Minémonique |                        |                         |      |   |
| Sonde (m) D                                                                                                    |                                                            | 1       | Observateu  | r(s)                   |                         |      |   |
| Campagne D                                                                                                    |                                                            |         |             | "geri                  |                         |      |   |
| MarinelandRT1MMF<br>Commentaire                                                                                 |                                                            |         | Olivia GE   | RIGNY Berner LERPAC La | oboradeire Ersdenmennen |      |   |
| Coordonnées du lieu - WGS84                                                                                     | Coordonnées réelles du passage - WGS84                     |         |             | Position               | rement réel du passage  |      |   |
|                                                                                                    |                                                            |         |             | Libellé                | p.                      |      | 1 |
| Sauvegarder et cliquer sur                                                                                      |                                                            | Duiva 🕨 | int (CTRL   | N)                     |                         | pour |   |
|                                                                                                    |                                                            |         | -           |                        |                         | pour |   |

accéder à l'écran de saisie des résultats sur le prélèvement (voir § 8).

# 8. Saisie des résultats sur le prélèvement

L'onglet **Prélèvements - Mesures** est alors présélectionné par DALI. Cet onglet permet de renseigner les paramètres liés aux prélèvements, il s'agit des PSFMUs dont le résultat appartient au prélèvement et non au passage. Cet onglet s'organise en deux parties :

- l'encart du haut pour sélectionner le prélèvement sur lequel les données seront saisies
- l'encart du bas pour les données à saisir sur le prélèvement sélectionné.

Pour chaque prélèvement, un ou plusieurs paramètres sont mesurés.

Tout comme les passages, les **prélèvements sont duplicables**. Il est essentiel de réfléchir dès le début de la saisie à l'organisation des données, afin de dupliquer les éléments les plus ressemblants pour faciliter la saisie.

Pour cette saisie, le prélèvement est sélectionné dans l'écran du haut puis cliquer sur **en bas de l'écran pour entamer la saisie.** 

Le champ « Mnémonique » se remplit automatiquement à l'aide de la touche **tab.** 

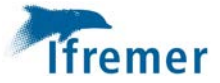

Pour les champs « Taxon », « Organe app digestif » et « Code INDICIT », « Taille », « Remplissage organe », une liste défilante apparait. Mettre la flèche de la souris sur la valeur souhaitée, puis utiliser la touche **Tab pour passer au champ suivant ou** utiliser les **flèches Haut/Bas** pour sélectionner la valeur souhaitée **puis Tab** pour passer au champ suivant.

Pour saisir un nouveau résultat, cliquer sur 🙋 Nouveau en bas de l'écran ou sur « Entrée ».

#### Si aucun déchet n'a été observé, indiquer le taxon et un NB\_DECHET=0

| 🔀 DALI - v 5.1.3 [DECHETS_I           | INGERES]                                                                                   | - 🗆 X                                   |
|---------------------------------------|--------------------------------------------------------------------------------------------|-----------------------------------------|
| Eichier Transfert Administration Aide |                                                                                            |                                         |
| Saisie [DECHETS_INGERES]              |                                                                                            | φ.                                      |
| Passage : DC SMM sous-region G        | olfe-de-Gascogne nord - 01/01/2016 - DECHETS_INGESTION_ENCHEVETREMENT_OM                   |                                         |
| Passage Prélèvemente Mesures          | Photos                                                                                     |                                         |
| Sélection                             | rilius                                                                                     |                                         |
| Prélèvement                           | Mnémonique* Analyste Blessure de l'animal Engin impliqué dans la Cause enchevêtrement      | Circonstance de la Statut de            |
|                                       | capture accidentelle                                                                       | decouverte ou nivea to<br>décomp        |
|                                       | FR_CC_2739 RTMAE - RTMAE - Réseau Tortues M                                                | 1 : En vie                              |
| Effacer 🔗 Rechercher                  |                                                                                            |                                         |
|                                       |                                                                                            |                                         |
|                                       |                                                                                            |                                         |
|                                       |                                                                                            |                                         |
|                                       |                                                                                            |                                         |
|                                       |                                                                                            |                                         |
|                                       | Mnémonique *                                                                               | ; (g) Taille déchets (mm) 📴             |
|                                       | FR_CC_2739_2016_01_01 1758) Estomac FOO Code Indicit - CODE_PROTOCOLE_QUAL - Tortue - Sans | objet - Suivi DCSMM des déchets ingérés |
|                                       | FR_CC_2739_2016_01_01                                                                      |                                         |
|                                       |                                                                                            |                                         |
|                                       |                                                                                            |                                         |
|                                       |                                                                                            |                                         |
|                                       |                                                                                            |                                         |
|                                       |                                                                                            |                                         |
|                                       |                                                                                            |                                         |
|                                       |                                                                                            |                                         |
|                                       |                                                                                            |                                         |
|                                       |                                                                                            |                                         |
|                                       |                                                                                            |                                         |
|                                       |                                                                                            |                                         |
| Saisie                                |                                                                                            | T                                       |
|                                       |                                                                                            | ) <b>•</b>                              |
|                                       | Somme 2                                                                                    |                                         |
| Ablege indexes                        | Nouveau Dupliquer Initialiser Supprimer                                                    | Plein écran                             |
| Eermer (CTF                           | RL W)                                                                                      | ivant (CTRL N)                          |
|                                       | Utilisateur authentifié: Morgan LE M                                                       | OIGNE 😪 🖓 791/1300Mo 17:12              |

La saisie réalisée, sauvegarder puis fermer pour passer à la saisie d'un autre passage.

| 011  | cliquer    | sur     | Suivant (CTRL N) | nour |
|------|------------|---------|------------------|------|
| ou   | ciiquei    | Sui     |                  | poul |
| sauv | egarder de | es phot | S.               |      |

Attention : En fin de saisie d'une ligne (passage, prélèvement ou résultats), veiller à bien valider le dernier champ saisi avant de sauvegarder afin de vous assurer de l'enregistrement de cette ultime donnée. Pour ce faire, assurez-vous de faire passer le curseur sur une autre cellule que celle dernièrement saisie puis, sauvegarder.

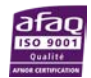

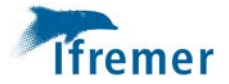

### 9. Sauvegarde de photos

L'importation de photos fait l'objet du 3<sup>ème</sup> onglet de l'application. Seul un libellé est obligatoire. Il est toutefois fortement recommandé d'utiliser le mnémonique de prélèvement + N° de la photo s'il y en a plusieurs.

| DALL / v 1.9.2 IDECHETS FLOTTANTS MICROPLASTIQUES                                  |                                                                                                    | - 0 X             |
|------------------------------------------------------------------------------------|----------------------------------------------------------------------------------------------------|-------------------|
| Extrem Transfert Agministration (side                                              |                                                                                                    |                   |
| C SHIRE DECKETS_FLOTTANTS_MCROPLASTIQUES                                           |                                                                                                    |                   |
| Passage: DCSMM sous-region Golfe-de-Gascogne nord - 29/10/2016 - 15:28 - DECHETS_F | FLOTTANTS_MICROPLASTIQUES - EVHOE_2016_5                                                                                                    |                   |
| Passage Problements Messees Photos                                                 |                                                                                                    |                   |
| Late des photos                                                                    | Sélection de la photo à importer   X     Restaurdar gans:   ani     ani   Image: Image: I | Problemint        |
|                                                                                    |                                                                                                    |                   |
| 👷 inconar                                                                          |                                                                                                    | ے<br>کے County    |
| S Fermer (CTRL, W)                                                                 | Sauvegarder (CTRL S)                                                                                                    | Sulvant (CTRL, N) |

### 10. Contrôle et validation des données saisies

Une fois que le passage, ainsi que ses prélèvements associées, sont saisis, un état doit être spécifié pour ces données via la barre de menu « Changer Etat » située sous la liste des passages.

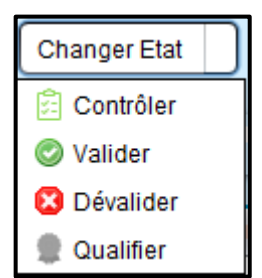

La synchronisation des données avec la base centrale nécessite d'avoir successivement effectué les étapes de **contrôle** et **validation** des données. Pour pouvoir modifier une donnée déjà validée, il est nécessaire de la **dévalider**.

Le contrôle vise à s'assurer que les données ont bien été saisies dans DALI. On peut citer une série de contrôles à réaliser à minima, à savoir :

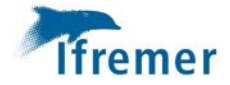

- a- Contrôles manuels et visuels, par prélèvement, des ensembles de codes déchets + mesures associées (comme indiqué dans la section précédente)
- b- Contrôles basés sur les données extraites au préalable de DALI via le module d'extraction.

### 11. Extraction

Deux possibilités pour accéder à l'extraction.

1. Aller dans l'onglet Fichier et sélectionner Extraction

| DALI - v 1.9.2 [DECHETS_FLOTTANTS_MICROPLASTIQUES]                                             |         |  |  |  |  |  |  |  |
|------------------------------------------------------------------------------------------------|---------|--|--|--|--|--|--|--|
| Eichier Transfert Administration Aide                                                          |         |  |  |  |  |  |  |  |
| Accueil (CTRL HOME)                                                                            | actions |  |  |  |  |  |  |  |
| Proporter des données depuis un fichier Proporter des données vers un fichier Quitter (CTRL F) |         |  |  |  |  |  |  |  |

2. Après avoir fermé la fenêtre de saisie, ouvrir la fenêtre d'extraction en cliquant sur l'image :

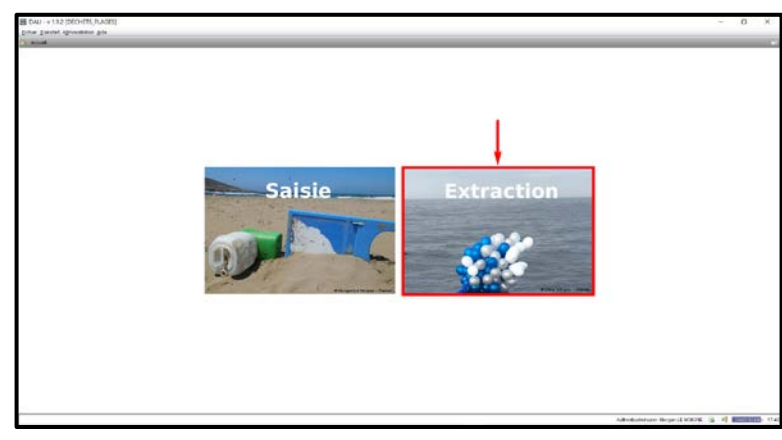

Pour faire une extraction, cliquer sur Nouveau et donner un nom à l'extraction Les champs « périodes d'extraction » et « programmes » doivent être obligatoirement complétés alors que les autres champs sont optionnels.

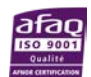

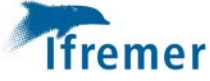

| Ochier Transfert Administration Aide |                       |                               |                                                        |
|--------------------------------------|-----------------------|-------------------------------|--------------------------------------------------------|
| Exhactions des données               |                       |                               |                                                        |
| Contexte de saisie                   | Extractions           |                               |                                                        |
|                                      | Nom de l'extraction * | 2 Zoora mathan                | Regroupement géographique 1                            |
| Selection                            |                       |                               |                                                        |
| Nom de l'extraction                  |                       |                               |                                                        |
| •                                    |                       |                               |                                                        |
| Programma                            |                       |                               |                                                        |
|                                      |                       |                               |                                                        |
| 🔁 Ellacer 🛛 🤇 🥐 Rechercher           |                       |                               |                                                        |
|                                      |                       |                               |                                                        |
|                                      |                       |                               |                                                        |
|                                      |                       |                               |                                                        |
|                                      |                       |                               |                                                        |
|                                      |                       |                               |                                                        |
|                                      | THE P                 | ériodes d'extraction          |                                                        |
|                                      |                       |                               |                                                        |
|                                      | 0                     | ate de décut* Date de Sn * 12 |                                                        |
|                                      | 010                   | 12016 31/12/2016              |                                                        |
|                                      |                       |                               |                                                        |
|                                      |                       |                               |                                                        |
| - I COLUMN STORE                     |                       | 5                             |                                                        |
| Extraction                           | 0                     | ) Nouveau 🛛 🤤 Supprimer       |                                                        |
| The second second                    |                       | Angular D Validar             |                                                        |
|                                      |                       |                               | property and property and property and a second second |
|                                      | Vicoveau III Depleper |                               | Limporter Esparter                                     |
| atres                                |                       |                               |                                                        |
| Types de litres                      |                       | Eléments sélectorinés         |                                                        |
| Périodes                             |                       |                               |                                                        |
| Programmes                           |                       |                               |                                                        |

| DALL - V 1.9.2 [DECHETS_FLOT         | TANTS_MICROPLASTIQUES]                                 |                                                                                                    |                      |                      |                             | •                           | - a ×     |
|--------------------------------------|--------------------------------------------------------|----------------------------------------------------------------------------------------------------|----------------------|----------------------|-----------------------------|-----------------------------|-----------|
| Echier Transfert Administration &ide |                                                        |                                                                                                    |                      |                      |                             |                             |           |
| Extractions des données              |                                                        |                                                                                                    |                      |                      |                             |                             |           |
| Contexte de saisle                   | Estractions                                            |                                                                                                    |                      |                      |                             |                             |           |
| DECHETS_FLOTTANTS_N                  | Mcroglandquen                                          | Nom de l'astradún "                                                                                                    |                      | s<br>Zonex martnes   | Regroupement géographique * |                             |           |
| Pinganna<br>D (Tace ARchardher       |                                                        | Selection des Programmes<br>Applegar un titre<br>Nom du litre<br>DECCHETA-FLOTTANTS_N<br>Angelegar<br>Efficient<br>Efficient<br>Angelegar | Ebérnents disponcies | Déments sélectionnés | X CS & Projekting           |                             |           |
| Extraction                           | ( Heureau ) III Daptquer ( Osperner<br>16 -> 31/120216 | C Annue                                                                                                    |                      | e yasor              |                             | 🛓 ingenter 🛛 🖄 Expenter 🗌 🥬 | Editative |
| Programmes                           |                                                        |                                                                                                    |                      | - 20140              |                             |                             |           |
| LINGT                                |                                                        |                                                                                                    |                      |                      |                             |                             |           |

Si l'extraction souhaitée porte sur un lieu unique, celui-ci peut être choisi dans le filtre de la liste des lieux :

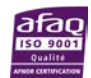

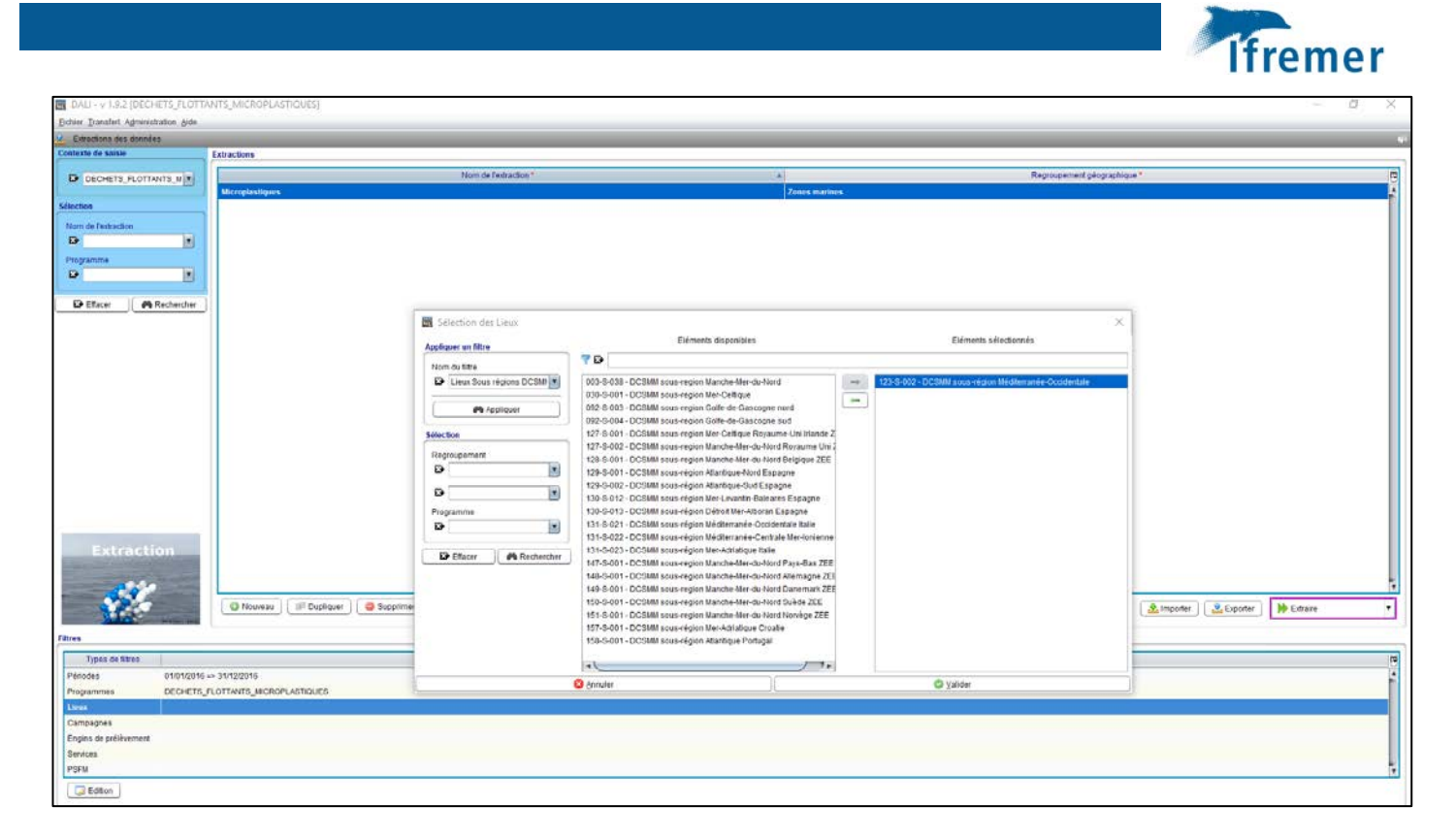

Plusieurs formats d'extractions sont alors possibles :

- ➢ format simple,
- ➢ format complet,
- > format agrégé simple et
- format agrégé complet

Les **formats simple et complet** peuvent être obtenus sans autre paramétrage. Le format complet extrait la totalité des champs DALI alors que le format simple extrait une sélection de champs paramétrés dans l'application.

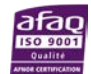

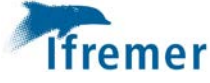

| LI - v 1.9.2 (DECHETS FLOTTANTS MICROPLASTIQUES)   |                                                                                                    |                       |                           | - 0                 |
|----------------------------------------------------|----------------------------------------------------------------------------------------------------|-----------------------|---------------------------|---------------------|
| Iranslert Agreeustration Aide                      |                                                                                                    |                       |                           |                     |
| athons dus durotes                                 |                                                                                                    |                       |                           |                     |
| de salsia Extractions                              |                                                                                                    |                       |                           |                     |
|                                                    | Nom de l'estraction *                                                                                                    | 1                     | Repropement péopraphique* |                     |
| Mcropestave                                        |                                                                                                    | Zones manaes          |                           |                     |
|                                                    |                                                                                                    |                       |                           |                     |
| le l'antraction                                    |                                                                                                    |                       |                           |                     |
|                                                    |                                                                                                    |                       |                           |                     |
| none                                               |                                                                                                    |                       |                           |                     |
| 10 III                                             |                                                                                                    |                       |                           |                     |
|                                                    |                                                                                                    |                       |                           |                     |
| tacer Rechercher                                   |                                                                                                    |                       |                           |                     |
|                                                    |                                                                                                    |                       |                           |                     |
|                                                    |                                                                                                    |                       |                           |                     |
|                                                    |                                                                                                    |                       |                           |                     |
|                                                    |                                                                                                    |                       |                           |                     |
|                                                    |                                                                                                    |                       |                           |                     |
|                                                    |                                                                                                    |                       |                           |                     |
|                                                    |                                                                                                    |                       |                           |                     |
|                                                    |                                                                                                    |                       |                           |                     |
|                                                    |                                                                                                    |                       |                           |                     |
|                                                    |                                                                                                    |                       |                           |                     |
|                                                    |                                                                                                    |                       |                           |                     |
|                                                    |                                                                                                    |                       |                           |                     |
|                                                    |                                                                                                    |                       |                           |                     |
| straction                                          |                                                                                                    |                       |                           |                     |
|                                                    |                                                                                                    |                       |                           |                     |
|                                                    |                                                                                                    |                       |                           |                     |
|                                                    |                                                                                                    |                       | (                         |                     |
| Co teseresu III- Dupequer                          | Supprimer                                                                                                    |                       | 🚨 Importer                | P Edare             |
|                                                    |                                                                                                    |                       |                           | 🕪 Format Bimple     |
|                                                    |                                                                                                    |                       |                           | Pormat Complet      |
| o de Nive                                          |                                                                                                    | Eléments sélectionnés |                           | PP Format Agrege Sa |
| 01/01/2016 => 31/12/2016                           |                                                                                                    |                       |                           | Promat Agrege Co    |
| RE DECHETS_FEOTTAITS_MEROPEASTIQUES                | inic .                                                                                                    |                       |                           |                     |
| 125 K INCE THE MAN CORE PAPER INFORMATION OF COLOR | Total and a second second s |                       |                           |                     |
|                                                    |                                                                                                    |                       |                           |                     |
| Preserve and                                       |                                                                                                    |                       |                           |                     |
|                                                    |                                                                                                    |                       |                           |                     |
| 2071                                               |                                                                                                    |                       |                           |                     |
| 5-00 J                                             |                                                                                                    |                       |                           |                     |
|                                                    |                                                                                                    |                       |                           |                     |
| n de résultat de l'extraction des formats agrégés  |                                                                                                    |                       |                           |                     |
| on de résultat de l'extraction des formats agrégés |                                                                                                    |                       |                           |                     |
| pe de résultat de l'extraction des formats agrégés |                                                                                                    |                       |                           |                     |
| in de résultat de l'extraction des formats agrègés |                                                                                                    |                       |                           |                     |

Les formats agrégés simple et complet nécessitent de configurer les agrégations souhaitées dans une même colonne, par exemple le nombre de déchet ou le poids par catégorie, typologies ou classe de taille.

Dans l'exemple ci-dessous, l'agrégation a été réalisée pour obtenir dans une même colonne le nombre de déchets pour chaque classe de taille :

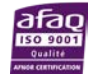

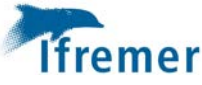

| DALI - v 1.8.2 IDECHETS FLOTTA              | INTS MICROPLASTIQUES                     |                                                                                                    |                                                                                    | - 0 ×                                                                         |
|---------------------------------------------|------------------------------------------|----------------------------------------------------------------------------------------------------|------------------------------------------------------------------------------------|-------------------------------------------------------------------------------|
| Echier Transfert Administration Aide        | 2018-1100-120-120-120-230                | Configurer le résultat de l'extraction                                                                                                    | ×                                                                                  |                                                                               |
| Extractions das données                     |                                          | Sélection des associations de valeurs qualitatives de PSIMs                                                                                       |                                                                                    |                                                                               |
| Contexts de saisle                          | Extractions                              | All and a second                                                                                                    |                                                                                    |                                                                               |
|                                             | Metrobalises                             | Selection des PSINS                                                                                                    | No valeura                                                                         | infrauent Berdinftyddie . (2                                                  |
| Selection                                   |                                          | Catégorie - CATEGORIE DECHET - Masse d'eau, eau brute - Sans objet - Suivi                                                                        | DCSMM des microdéchets flottants - sans unité - sans unité 1                       | 1                                                                             |
| Non de Ladractico                           |                                          | Typologie - TYPOLOGIE_DECHET - Masse dreau, eau brute - Sans objet - Sulvi                                                                        | DCSMM des microdéchets flottants - sans unité 0                                    |                                                                               |
| D                                           |                                          | Taile TAILLE_DECHETS_OUAL - Dechet_Frac. lot Tamisage et tri par clas                                                                             | se de taille : num : num                                                           |                                                                               |
| Piogramme                                   |                                          |                                                                                                    |                                                                                    |                                                                               |
| D I                                         |                                          |                                                                                                    | Ŧ                                                                                  |                                                                               |
| Effacer A Rechercher                        |                                          | Sélection des valeurs                                                                                                    |                                                                                    |                                                                               |
|                                             |                                          | Eléments disponitiles                                                                                                    | Eléments sélectionnés                                                              |                                                                               |
|                                             |                                          | 70                                                                                                    |                                                                                    |                                                                               |
|                                             |                                          |                                                                                                    | 10-80 mm       10-80 mm       2-61 mm       2-61 mm       300 mm       300-1000 µm |                                                                               |
| Extraction                                  | Titovraz Doptquer ) Supermit             |                                                                                                    |                                                                                    | •<br>Lingother   Schare •                                                     |
| Times or stress                             |                                          |                                                                                                    |                                                                                    |                                                                               |
| Pénodes 01012016                            | + 31/12/2016                             |                                                                                                    |                                                                                    |                                                                               |
| Programmes DECHETS_                         | FLOTTANTS_MICROPLASTIQUES                |                                                                                                    |                                                                                    |                                                                               |
| LINEX 123-5-002                             | DCSMM sous région Médherranéo Ocodentate |                                                                                                    |                                                                                    |                                                                               |
| Campagnes                                   |                                          |                                                                                                    |                                                                                    |                                                                               |
| Engina de prélèvement                       |                                          |                                                                                                    |                                                                                    |                                                                               |
| Demos .                                     |                                          | Sélection des PSFM quantitatifs calculés en résultat                                                                                              |                                                                                    |                                                                               |
| Editon                                      |                                          | Eléments disponibles                                                                                                    | Eléments sélectionnés                                                              | 13                                                                            |
| Configuration du résultat de l'extraction o | les formats agrégés                      | Densité - DENSITE_DECHETS_C4L - Déchet - Frac. tot Calcur de la densité d                                                                         | Nombre - NB, DECHETS - Déchet - Frac. fot - Observation à la toupe sinocular       | ¥                                                                             |
| Regroupement de PSFMs                       |                                          | Poids - POIDS_DECHETS - Déchet - Frac. tot Pasée après sémage à 50°C p<br>Poids Surfacione - POIDS_SURF_DECHETS_C4L - Déchet - Prac. tot Calcul e | (m)                                                                                |                                                                               |
| Aputer un 0 pour les valeurs non observ     | ées 🗋                                    |                                                                                                    | ·(                                                                                 |                                                                               |
| ć                                           | 😫 Fermer (CTS                            | G Annuler                                                                                                    | S Yalider                                                                          | Negarder (CTRL S)                                                             |
|                                             |                                          |                                                                                                    |                                                                                    | Utilisatisur authentifie Norgan LE MOIGNE 🎼 📲 🖬 🖬 🖬 🖬 🖬 🖬 🖬 🖬 🖬 🖬 👘 🖬 🖬 🖬 👘 👘 |

Cette agrégation peut être très utile pour faire un contrôle des saisies effectuées.

Une option d'extraction est également présente : '**Ajouter un 0 pour les valeurs non observées**' afin d'avoir un fichier avec la totalité des items présents dans l'application :

| Con | Configuration du résultat de l'extraction des formats agrégés |                      |  |  |  |  |  |
|-----|---------------------------------------------------------------|----------------------|--|--|--|--|--|
| R   | egroupement de PSFMs                                          | Nombre par Catégorie |  |  |  |  |  |
| Aj  | outer un 0 pour les valeurs non observées                     |                      |  |  |  |  |  |

### 12. Synchronisation avec le système central

La synchronisation consiste à faire passer les données du système local (base de données locale) vers le système central.

Les passages préalablement **validés** (et prélèvements associés) qui ont été ajoutés ou modifiés depuis le dernier export, pourront être exportés vers le système central.

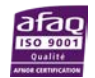

|                    |   |          |              |                        |          | lfr / | em |
|--------------------|---|----------|--------------|------------------------|----------|-------|----|
|                    |   |          | Changer Etat |                        |          |       |    |
|                    |   |          | Contrôler    |                        |          |       |    |
|                    |   |          | 🔘 Valider    |                        |          |       |    |
| Partage            |   | Etat     | Dévalider    | Partage                | Etat     | •     |    |
| En cours de saisie | ŝ | Contrôlé | 臭 Qualifier  | Synchronisé en central | 🕝 Validé |       |    |

### Utiliser « Exporter les données modifiées » de l'onglet « Transfert » :

#### DALI - v 1.9.2 [DECHETS\_FLOTTANTS\_MICROPLASTIQUES]

|           | <u>F</u> ichier | Transfert Administration       | n <u>A</u> ide   |                |                    |                                |                      |
|-----------|-----------------|--------------------------------|------------------|----------------|--------------------|--------------------------------|----------------------|
| 4         | 🏠 Sai           | ₽ Importer les mises           | à jour (référe   | entiels nation | aux)               |                                |                      |
|           | 1/Conte         | Importer les mises             | s a jour (refere | entiels nation | aux + donnees)     |                                |                      |
|           |                 | 🛛 🎦 <u>E</u> xporter les donné | ées modifiées    |                |                    |                                |                      |
|           |                 | 뤔 Consulter le journa          | al des transfe   | rts            | Exporter les donné | ées modifiées et validées vers | le système central 🔺 |
|           |                 |                                |                  | DECHETS        | FLOTTANTS MI       | 003-S-038 - DCSMM sous         | 02/10/2016           |
|           |                 |                                |                  | DECHETS_       |                    | 003-3-038 - DC3MM 3003         | 02/10/2010           |
|           |                 |                                |                  | DECHETS_       | FLOTTANTS_MI       | 003-S-038 - DCSMM sous         | 03/10/2016           |
| Sélection |                 |                                |                  | DECHETS_       | FLOTTANTS_MI       | 003-S-038 - DCSMM sous         | 03/10/2016           |
|           | Camp            | agne                           |                  | DECHETS_       | FLOTTANTS_MI       | 003-S-038 - DCSMM sous         | 04/10/2016           |
|           |                 |                                |                  | DECHETS_       | FLOTTANTS_MI       | 127-S-002 - DCSMM sous         | 07/10/2016           |
|           | Progra          | amme                           |                  | DECHETS_       | FLOTTANTS_MI       | 003-S-038 - DCSMM sous         | 08/10/2016           |
|           | 🕞 🔂 🚺           | DECHETS_FLOTTANT:              | 7                | DECHETS        | FLOTTANTS_MI       | 092-S-004 - DCSMM sous         | 19/10/2016           |

Lorsque la donnée est exportée, le champ « Partage » indique que le passage est synchronisé en central

| Partage            | Etat   |                                  | Partage 🔹              | Etat   |
|--------------------|--------|----------------------------------|------------------------|--------|
| En cours de saisie | Validé | 🔭 Exporter les données modifiées | Synchronisé en central | Validé |

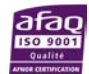

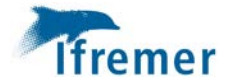

### 13. Annexes

Les annexes qui suivent donnent l'ordre des colonnes que nous vous conseillons d'appliquer dans vos fenêtres de saisie des passages, prélèvements et mesures.

#### Passages

Ordre des colonnes conseillé pour la fenêtre « passages ».

| 2 | 2/Liste des passages |                                 |                       |            |             |                    |  |  |  |  |  |
|---|----------------------|---------------------------------|-----------------------|------------|-------------|--------------------|--|--|--|--|--|
|   |                      | Programme *                     | Lieu *                | Date *     | Commentaire | Partage            |  |  |  |  |  |
|   | 1                    | DECHETS_INGESTION_ENCHEVETREMEN | 123-S-002 - DCSMM sou | 15/11/2018 | 9           | En cours de saisie |  |  |  |  |  |
|   | 2                    | DECHETS_INGESTION_ENCHEVETREMEN | 123-S-002 - DCSMM sou | 17/12/2018 | Ģ           | En cours de saisie |  |  |  |  |  |

#### Prélèvements

Ordre des colonnes conseillé pour la fenêtre « prélèvements ».

| Indemonique*   Service préleveur*   Analyste   Engin de prélévement*   Longitude réetie   Latitude réetie   Cicconstance de la<br>découverte   Statut de conservation<br>prénervation<br>découverte     1   Cc_2018_11   CESTIMED - Cent   CESTIMED - Cent   CESTIMED - Cent   Statut de conservation<br>découverte   1 : En vie     2   Cc_2018_11   CESTIMED - Cent   CESTIMED - C   Main   3 302063   43.214231   Capture accidentelle (Pêche<br>43.514538   NA   1 : En vie     Cause probable de la<br>mont   Statut de santé   Engin impliqué dans la<br>capture accidentelle   Blessure de l'animal   Partie du corps affectée   Type enchevêtrement.     Non renseigné (NA)   NA   Chalut   NA   NA   NA     Non renseigné (NA)   NA   Chalut   NA   NA   NA     Cause enchevêtrement   CCLst: Long curv<br>carapace (cm)   CCLmax: Long curv<br>carapace (mar) (cm)   CCLmin: Long droite<br>carapace (mar) (cm)   SCL: Long droite<br>carapace (mar) (cm)   SCL: Curs affectée   3 39   38   39     NA   46   47   48   46   47     SCLmin: Long droite<br>carapace (min) (cm)   CCL : Larg curv<br>carapace (cm)   SCL: Larg droite<br>carapace (c                                                                                                    | 3/ Liste des prélèvements                   |                                   |                                   |                                |                                      |                    |                                  |                    |                                                 |
|----------------------------------------------------------------------------------------------------|---------------------------------------------|-----------------------------------|-----------------------------------|--------------------------------|--------------------------------------|--------------------|----------------------------------|--------------------|-------------------------------------------------|
| 1   CC_2018_11   CESTMED - Centr.   CESTMED - C.   Main   3.59506   4.2.2449.8   Capture accidentielle (Piche 1: En vie<br>2.0 C_2018_11   CESTMED - Centr.   CESTMED - C.   Main   3.632243   4.3.314531   Capture accidentielle (Piche 1: En vie<br>4.3.314533   Capture accidentielle (Piche 1: En vie<br>4.3.314533   Capture accidentielle (Piche 1: En vie<br>4.3.314533   Capture accidentielle (Piche 1: En vie<br>4.3.314531   Capture accidentielle (Piche 1: En vie<br>4.3.314531   Capture accid | Mnémonique *                                | Service préleveur * An            | nalyste Engin de prélè            | èvement* Long                  | itude réelle Latitu                  | de réelle C<br>d   | Circonstance de la<br>lécouverte | Sta<br>ou<br>dée   | tut de conservation<br>niveau de<br>composition |
| 2 CL_2018_11                                                                                                    | 1 Cc_2018_11 (                              | CESTMED - Centr CEST              | MED - C Main                      |                                | 3.50506                              | 43.234938 0        | Capture accidentelle / Pé        | che 1:             | En vie                                          |
| 3   Cc_2018_11   CESTIMED-Centr   CESTIMED-Centr   CESTIMED-Centr   Main   4.0941   43.514538 NA   1: Envie     Cause probable de la mont   Statut de santé   Engin impliqué dans la capture accidentelle   Blessure de l'animal   Partie du corps affectée   Type enchevêtrement.     Non renseigné (NA)   NA   Chalut   NA   NA   NA   NA     Non renseigné (NA)   NA   Chalut   NA   NA   NA   NA     Cause enchevêtrement   CCLst: Long curv carapace (max) (cm)   CCLmax: Long curv carapace (max) (cm)   SCLst: Long droite carapace (cm), (cm)   SCLst: Long droite carapace (cm), (cm)   SCLst: Long droite carapace (cm), (cm)   SCLmax: Long droite carapace (cm), (cm)   SCLst: Long droite carapace (cm), (cm)   SCLmax: Long droite carapace (cm), (cm)   SCLmax: Long droite carapace (cm), (cm)   SCLmax: Long droite carapace (cm), (cm)   SCLmax: Long droite carapace (cm), (cm)   SCLmax: Long droite carapace (cm), (cm)   SCLmax: Long droite carapace (cm), (cm)   SCLmax: Long droite carapace (cm), (cm)   SCLmax: Long droite carapace (cm), (cm)   SCLmax: Long droite carapace (cm), (cm)   SCL   SCLmax: Long droite carapace (cm), (cm)   SCL   SCLmax: Long droite carapace (cm), (cm)   SCL   SCL   SCL   SCL   SCL   SCL                                                                                                    | 2 Cc_2018_11 (                              | CESTMED - Centr CEST              | MED - C Main                      |                                | 3.632543                             | 43.314531 0        | Capture accidentelle / Pé        | che 1:             | En vie                                          |
| Cause probable de la mont   Statut de santé   Engin impliqué dans la capture accidentelle   Blessure de l'animal   Partie du corps affectée   Type enchevêtrement     Non renseigné (NA)   NA   Chalut   NA   NA   NA   NA     Non renseigné (NA)   NA   Chalut   NA   NA   NA   NA     Non renseigné (NA)   NA   Chalut   NA   NA   NA   NA     Cause enchevêtrement   CCLst: Long curv carapace (max) (cm)   CCLmin : Long curv carapace (mix) (cm)   SCLst : Long droite carapace (max) (cm)   SCLst : Long droite carapace (max) (cm)   SCLst : Long droite carapace (max) (cm)   SCLst : Long droite carapace (max) (cm)   SCLst : Long droite carapace (max) (cm)   SCLst : Long droite carapace (max) (cm)   SPL : Long droite carapace (max) (cm)   SPL : Long droite carapace (max) (cm)   SPL : Long droite carapace (max) (cm)   SPL : Long droite carapace (max) (cm)   SPL : Long droite plastron (cm)   CPW Largeur courbe du plastron (cm)   SPL : Long droite plastron (cm)   CPW Largeur courbe du plastron (cm)   SPL : Long droite plastron (cm)   CPW Largeur courbe du plastron (cm)   SPL : Long droite plastron (cm)   CPW Largeur courbe du plastron (cm)   SPL : Long droite plastron (cm)   CPW Largeur courbe du plastron (cm)   SPL : Long droite plastron (cm)   CPW Largeur courbe du plastron (cm) <td>3 Cc_2018_11 (</td> <td>CESTMED - Centr CEST</td> <td>MED - C Main</td> <td></td> <td>4.0941</td> <td>43.514538 N</td> <td>IA.</td> <td>1:</td> <td>En vie</td>                                                                                                    | 3 Cc_2018_11 (                              | CESTMED - Centr CEST              | MED - C Main                      |                                | 4.0941                               | 43.514538 N        | IA.                              | 1:                 | En vie                                          |
| Cause probable de la nort   Statut de santé capture accidentelle   Engin impliqué dans la capture accidentelle   Blessure de l'animal   Partie du corps affectée   Type enchevêtrement     Non renseigné (NA)   NA   Chalut   NA   NA   NA     Non renseigné (NA)   NA   Chalut   NA   NA   NA     Non renseigné (NA)   NA   NA   NA   NA     Non renseigné (NA)   NA   NA   NA   NA     Non renseigné (NA)   NA   NA   NA   NA     Cause enchevêtrement   CCLst: Long curv carapace (max) (cm)   CCLmax: Long curv carapace (max) (cm)   SCLst: Long droite carapace (max) (cm)   SCLst: Long droite carapace (max) (cm)   SCLst: Long droite carapace (max) (cm)   SCLst: Long droite carapace (max) (cm)   SCLst: Long droite carapace (max) (cm)   SCLst: Long droite carapace (max) (cm)   SCLst: Long droite carapace (max) (cm)   SCLst: Long droite carapace (max) (cm)   SCLst: Long droite carapace (max) (cm)   SCLst: Long droite carapace (max) (cm)   SCLst: Long droite carapace (max) (cm)   SCLst: Long droite carapace (max) (cm)   SCLst: Long droite carapace (max) (cm)   SCLst: Long droite carapace (max) (cm)   SCLst: SCL (cm)   SCLst: SCL (cm)   SCL (cm)   SCL (cm)   SCL (cm)   SCL (cm)   SCL (cm)<                                                                                                    |                                             |                                   |                                   |                                |                                      |                    |                                  |                    |                                                 |
| Non renseigné (NA)NAChalutNANANANon renseigné (NA)NANANANANANon renseigné (NA)NANANANANANon renseigné (NA)NANANANANACause enchevêtrementCCLst : Long curv<br>carapace (cm)CCLmax : Long curv<br>carapace (max) (cm)CCLmax : Long curv<br>carapace (max) (cm)SCLst : Long droite<br>carapace (cm)SCLst : Long droite<br>carapace (cm)SCLmax : Long droite<br>carapace (cm)SCLmax : Long droite<br>carapace (cm)SCLmax : Long droite<br>carapace (cm)SCLmax : Long droite<br>carapace (cm)SCLmax : Long droite<br>carapace (cm)SCLmax : Long droite<br>carapace (cm)SCLmax : Long droite<br>carapace (cm)SCLmax : Long droite<br>carapace (cm)SCLmax : Long droite<br>carapace (cm)SCLmax : Long droite<br>carapace (cm)SCLmax : Long droite<br>carapace (cm)SCLmax : Long droite<br>carapace (cm)SCLmax : Long droite<br>carapace (cm)SCLSCLmax : Long droite<br>carapace (cm)SCLSCLSCLSCLmin : Long droite<br>carapace (cm)SCL : Long droite<br>carapace (cm)SCL : Long droite<br>carapace (cm)SCL : Long droite<br>plastron (cm)SCL : Long droite<br>plastron (cm)SCL : Long droite<br>plastron (cm)SCL : Long droite<br>plastron (cm)SCL : Long droite<br>plastron (cm)SCL : Long droite<br>plastron (cm)SCL : Long droite<br>plastron (cm)CCPU Languer courbe<br>plastron (cm)SCL : Long droite<br>plastron (cm)CCPU Languer courbe<br>plastron (cm)SE & SCL : Long droite<br>plastron (cm)CCPU Languer courbe<br>plastron (cm)SE &                                                                                                    | Cause probable de la mort                   | Statut de santé                   | Engin impliqué<br>capture acciden | dans la li<br>telle            | Blessure de l'anima                  | al Partie          | du corps affectée                | Туре               | enchevêtrement                                  |
| Non renseigné (NA)   NA   Chalut   NA   NA   NA   NA     Non renseigné (NA)   NA   NA   NA   NA   NA   NA     Cause enchevêtrement   CCLst: Long curv<br>carapace (cm)   CCLmax: Long curv<br>carapace (max) (cm)   CCLmin : Long curv<br>carapace (min) (cm)   SCLst: Long droite<br>carapace (cm)   SCLmax: Long droite<br>carapace (max) (cm)   SCLst: Long droite<br>carapace (cm)   SCLmax: Long droite<br>carapace (max) (cm)   SCLmax: Long droite<br>carapace (max) (cm)   SCLmax: Long droite<br>carapace (cm)   SCLmax: Long droite<br>carapace (cm)   SCL   SCLmax: Long droite<br>carapace (cm)   SCL   SCL   SCL   SCL   SCL   SCL   SCL   SCL   SCL   SCL   SC                                                                                                    | Non renseigné (NA)                          | NA                                | Chalut                            | NA                             |                                      | NA                 |                                  | NA                 |                                                 |
| Non renseigné (NA)   NA   NA   NA   NA   NA   NA     Cause enchevêtrement   CCLst: Long curv<br>carapace (cm)   CCLmax: Long curv<br>carapace (max) (cm)   CCLmin: Long curv<br>carapace (min) (cm)   SCLst: Long droite<br>carapace (cm)   SCLmax: Long droite<br>carapace (max) (cm)   SCLst: Long droite<br>carapace (max) (cm)   SCLmax: Long droite<br>carapace (max) (cm)   SCLmax: Long droite<br>carapace (max) (cm)   SCL   SCLmax: Long droite<br>plastron (cm)   SCW: Larg droite<br>plastron (cm)   SCW: Larg droite<br>carapace (max) (cm)   SCW: Larg droite<br>carapace (max) (cm)   SCW: Larg droite<br>plastron (cm)   SCW: Larg droite<br>carapace (cm)   SCW: Larg droite<br>carapace (cm)   <                                                 | Non renseigné (NA)                          | NA                                | Chalut                            | NA                             |                                      | NA                 |                                  | NA                 |                                                 |
| Cause enchevêtrement   CCLst : Long curv crapace (cm)   CCLmax : Long curv crapace (max) (cm)   CCLmin : Long curv crapace (cm)   SCLst : Long droite crapace (cm)   SCLmax : Long droite crapace (max) (cm)     NA   38   39   39   38   39     NA   46   47   48   46   47     SCLmin : Long droite crapace (cm)   CCW : Larg curv carpace (cm)   SCW : Larg droite crapace (cm)   CPU Longueur courbe du plastron (cm)   SPL : Long droite plastron (cm)   CPW Largeur courbe du plastron (cm)     38   29   38   29   38   39     38   29   29   29   29   29   29   29   29   29   29   29   29   29   29   29   29   29   29   29   29   29   29   29   29   29   29   29   29   29   29   29   29   29   20   20   20   20   20   20   20   20   20   20   20   20   20   20   20   20   20   20   20   20   20   20   20                                                                                                    | Non renseigné (NA)                          | NA                                | NA                                | NA                             |                                      | NA                 |                                  | NA                 |                                                 |
| Cause enchevêtrement   CCLst: Long curv<br>carapace (cm)   CCLmax: Long curv<br>carapace (max) (cm)   CCLmin: Long curv<br>carapace (min) (cm)   SCLst: Long droite<br>carapace (cm)   SCLmax: Long droite<br>carapace (max) (cm)     NA   38   39   39   38   39     NA   46   47   48   46   47     SCLmin: Long droite<br>carapace (min) (cm)   CCW: Larg curv<br>carapace (cm)   SCW: Larg droite<br>carapace (cm)   CPW Largeur courbe<br>du plastron (cm)   SPL: Long droite<br>plastron (cm)   CPW Largeur courbe du<br>plastron (cm)     38   29   38   29   38   39     38   29   29   29   29   29   29   29   29   29   29   29   29   29   29   29   29   29   29   29   29   29   29   29   29   29   29   29   29   29   29   29   29   29   29   29   29   29   29   29   29   29   29   20   20   20   20   20   20   20   20   20   20   20   20   20   20<                                                                                                    |                                             |                                   |                                   |                                |                                      |                    |                                  |                    |                                                 |
| NA3839393839NA4647484647NA4647484647SCW: Larg droite<br>carapace (cm)SCW: Larg droite<br>carapace (cm)SCW: Larg droite<br>du plastron (cm)SPL: Long droite<br>plastron (cm)CPW Largeur courbe du<br>plastron (cm)3829382938CPW Largeur courbe du<br>plastron (cm)CPW Largeur courbe du<br>plastron (cm)382929292929463829292920372929292020SPW: Larg droite<br>plastron (cm)Poids de la tortue (g)<br>plastron (cm)Réserves de graisse<br>querture (autopsie)SexePositionnement libelié<br>GPS non définiCommentaire<br>Q5PW: Larg droite<br>plastron (cm)NANon identifié<br>GPS non définiQQ16900NANon identifiéGPS non définiQ7300NANon identifiéGPS non définiQ                                                                                                    | Cause enchevêtrement                        | CCLst: Long curv<br>carapace (cm) | CCLmax : Long<br>carapace (max)   | curv CC<br>(cm) car            | Lmin : Long curv<br>apace (min) (cm) | SCLst<br>carapa    | : Long droite<br>ce (cm)         | SCLma<br>carapad   | x : Long droite<br>ce (max) (cm)                |
| NA4647484647SCLmin : Long droite<br>carapace (min) (cm)CCW : Larg curv<br>carapace (cm)SCW : Larg droite<br>carapace (cm)CPL Longueur courbe<br>du plastron (cm)SPL : Long droite<br>plastron (cm)CPW Largeur courbe du<br>plastron (cm)38292929463829293729295PW : Larg droite<br>plastron (cm)29295PW : Larg droite<br>plastron (cm)Poids de la tortue (g)<br>plastron (cm)Réserves de graisse<br>ouverture (autopsie)SexePositionnement libellé<br>GPS non définiCommentaire<br>G5PW : Larg droite<br>plastron (cm)NaNon identifié<br>GPS non définiCommentaire<br>GCommentaire<br>G7300NANon identifié<br>GPS non définiG                                                                                                    | NA                                          |                                   | 38                                | 39                             |                                      | 39                 | 38                               |                    | 39                                              |
| SCLmin : Long droite carapace (min) (cm)   CCW : Larg curv carapace (cm)   SCW : Larg droite carapace (cm)   CPL Longueur courbe du plastron (cm)   CPW Largeur courbe du plastron (cm)     38   29   29   5000000000000000000000000000000000000                                                                                                    | NA                                          |                                   | 46                                | 47                             |                                      | 48                 | 46                               |                    | 47                                              |
| SCLmin : Long droite<br>carapace (min) (cm)   CCW : Larg curv<br>carapace (cm)   SCW : Larg droite<br>carapace (cm)   CPL Longueur courbe<br>du plastron (cm)   SPL : Long droite<br>plastron (cm)   CPW Largeur courbe du<br>plastron (cm)     38   29                                                                                                    |                                             |                                   |                                   |                                |                                      |                    |                                  |                    |                                                 |
| 38   29     46   38     37   29     SPW : Larg droite   9     SPW : Larg droite   Poids de la tortue (g)   Réserves de graisse<br>ouverture (autopsie)   Sexe   Positionnement libell   Commentaire     SPW : Larg droite   Poids de la tortue (g)   Réserves de graisse<br>ouverture (autopsie)   Sexe   Positionnement libell   Commentaire     Image: Sexe   Non identifié   GPS non défini   Image: Sexe   Image: Sexe   Image: Sexe     Image: Sexe   Non identifié   GPS non défini   Image: Sexe   Image: Sexe   Image: Sexe     Image: Sexe   Non identifié   GPS non défini   Image: Sexe   Image: Sexe     Image: Sexe   Non identifié   GPS non défini   Image: Sexe     Image: Sexe   Non identifié   GPS non défini   Image: Sexe                                                                                                    | SCLmin : Long droite<br>carapace (min) (cm) | CCW : Larg curv<br>carapace (cm)  | SCW : Larg droit<br>carapace (cm) | te CP<br>du                    | Longueur courbe<br>blastron (cm)     | SPL : L<br>plastro | ong droite<br>n (cm)             | CPW La<br>plastror | argeur courbe du<br>1 (cm)                      |
| 46 38   37 29   SPW : Larg droite<br>plastron (cm) Poids de la tortue (g) Réserves de graisse<br>ouverture (autopsie) Sexe Positionnement libellé Commentaire   SPW : Larg droite<br>plastron (cm) Poids de la tortue (g) Réserves de graisse<br>ouverture (autopsie) Sexe Positionnement libellé Commentaire   SPW : Larg droite<br>plastron (cm) Non identifié GPS non défini Image: Commentaire   SPW : Larg droite<br>plastron (cm) NA Non identifié GPS non défini Image: Commentaire   SPW : Larg droite<br>plastron (cm) NA Non identifié GPS non défini Image: Commentaire                                                                                                    | 38                                          |                                   |                                   |                                |                                      | 29                 |                                  |                    |                                                 |
| 37 29   SPW: Larg droite<br>plastron (cm) Poids de la tortue (g) Réserves de graisse<br>ouverture (autopsie) Sexe Positionnement libellé Commentaire   V 7900 NA Non identifié GPS non défini Image: Commentaire   16900 NA Non identifié GPS non défini Image: Commentaire   17300 NA Non identifié GPS non défini Image: Commentaire                                                                                                    | 46                                          |                                   |                                   |                                |                                      | 38                 |                                  |                    |                                                 |
| SPW : Larg droite<br>plastron (cm)   Poids de la tortue (g)   Réserves de graisse<br>ouverture (autopsie)   Sexe   Positionnement libellé   Commentaire     7900   NA   Non identifié   GPS non défini   Image: Commentaire     16900   NA   Non identifié   GPS non défini   Image: Commentaire     7300   NA   Non identifié   GPS non défini   Image: Commentaire                                                                                                    | 37                                          |                                   |                                   |                                |                                      | 29                 |                                  |                    |                                                 |
| SPW : Larg droite<br>plastron (cm)   Poids de la tortue (g)   Réserves de graisse<br>ouverture (autopsie)   Sexe   Positionnement libellé   Commentaire     7900   NA   Non identifié   GPS non défini   O     16900   NA   Non identifié   GPS non défini   O     7300   NA   Non identifié   GPS non défini   O                                                                                                    |                                             |                                   |                                   |                                |                                      |                    |                                  |                    |                                                 |
| 7900 NA Non identifié GPS non défini Important   16900 NA Non identifié GPS non défini Important   7300 NA Non identifié GPS non défini Important                                                                                                    | SPW : Larg droite<br>plastron (cm)          | Poids de la tortue (g)            | Réserves de graisse               | Réserve grais<br>ouverture (au | sse après<br>topsie)                 | Sexe               | Positionneme                     | nt libellé         | Commentaire                                     |
| 16900 NANon identifiéGPS non défini7300 NANon identifiéGPS non défini                                                                                                    |                                             | 7900                              | NA                                |                                | Non id                               | entifié            | GPS non défini                   |                    | <b>P</b>                                        |
| 7300 NA Non identifié GPS non défini 🖓                                                                                                    |                                             | 16900                             | NA                                |                                | Non id                               | entifié            | GPS non défini                   |                    | Ş                                               |
|                                                                                                    |                                             | 7200                              | N14                               |                                | No. 14                               |                    | 000                              |                    |                                                 |

Attention cependant, les données présentées ici correspondent à des prélèvements fèces. Si vous saisissez des données nécropsies, l'ordre des colonnes de données biométriques peut être amené à être légèrement modifié.

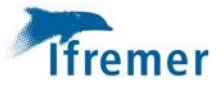

### Mesures

Ordre des colonnes conseillé pour la fenêtre « mesures ».

| Mnémonique * | Taxon 🔺     | Organe app digestif | Code Indicit | Typologie déchets         | Catégorie déchets                        |
|--------------|-------------|---------------------|--------------|---------------------------|------------------------------------------|
| Cc_2018_11   | Caretta car | Fèces               | USE SHE      | Emballage industriel, fil | Matériau Polymère artificiel / Plastique |
| Cc_2018_11   | Caretta car | Fèces               | USE THR      | Vêtement, chiffon, tissu  | Matériau Polymère artificiel / Plastique |
| Cc_2018_11   | Caretta car | Fèces               | NFO          | Non précisé               | Produit naturel                          |
| Cc_2018_11   | Caretta car | Fèces               | FOO          | Non précisé               | Déchet alimentaire                       |

| Taille déchets (mm) | Couleur déchet       | Poids déchets (g) | Nb déchets (unité) | Volume déchets (ml) | Remplissage organe |
|---------------------|----------------------|-------------------|--------------------|---------------------|--------------------|
| [1-5[ mm            | Blanche transparente | 0.002             | 2                  |                     |                    |
| > 25 mm             | Sombre               | 0.001             | 1                  | 0.1                 |                    |
|                     |                      | 1.1               |                    |                     |                    |
|                     |                      | 1.4               |                    |                     |                    |

| Poids organe (g) | Volume organe (ml) | Analyste | Commentaire |
|------------------|--------------------|----------|-------------|
|                  |                    | CESTMED  | 9           |
|                  |                    | CESTMED  | 9           |
|                  |                    | CESTMED  | Ģ           |
|                  |                    | CESTMED  | 9           |

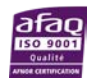